# HumiTherm-cS Pro

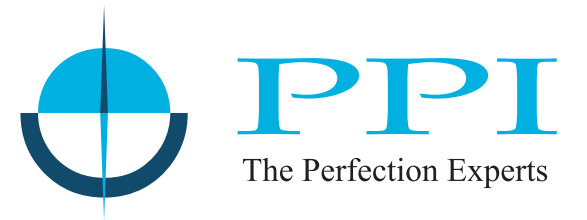

Advanced 'Temperature + Humidity' Programmable Controller with Alarm & Retransmission Outputs

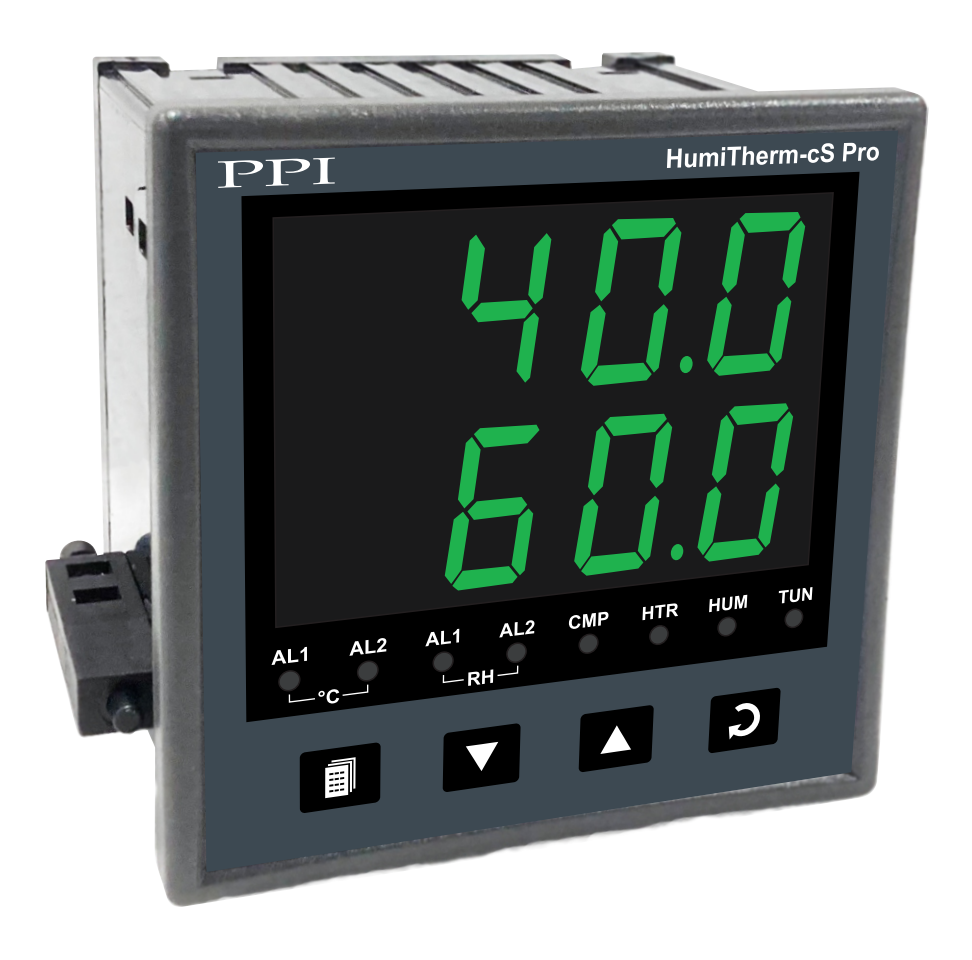

## **User Manual**

## CONTENTS

| 1.         | FRONT PANEL LAYOUT                    | 1  |
|------------|---------------------------------------|----|
| <b>2</b> . | BASIC OPERATION                       | 3  |
| 3.         | SET-UP MODE : ACCESS & OPERATION      | 7  |
| 4.         | ALARM PARAMETERS                      | 9  |
| 5.         | ON-OFF CONTROL PARAMETERS             | 11 |
| 6.         | INPUT CONFIGURATION PARAMETERS        | 14 |
| 7.         | SUPERVISORY PARAMETERS                | 16 |
| 8.         | RETRANSMISSION PARAMETERS             | 18 |
| 9.         | COMPRESSOR SETTING PARAMETERS         | 19 |
| 10.        | MECHANICAL INSTALLATION               | 23 |
| 11.        | ELECTRICAL CONNECTIONS                | 25 |
| AP         | PENDIX-A : DC LINEAR SIGNAL INTERFACE | 30 |
| AP         | PENDIX-B : PROCESS ALARMS             | 32 |

## Section 1

## FRONT PANEL LAYOUT

The Controller front panel comprises of digital readouts, LED indicators and membrane keys as shown in Figure 1.1 below.

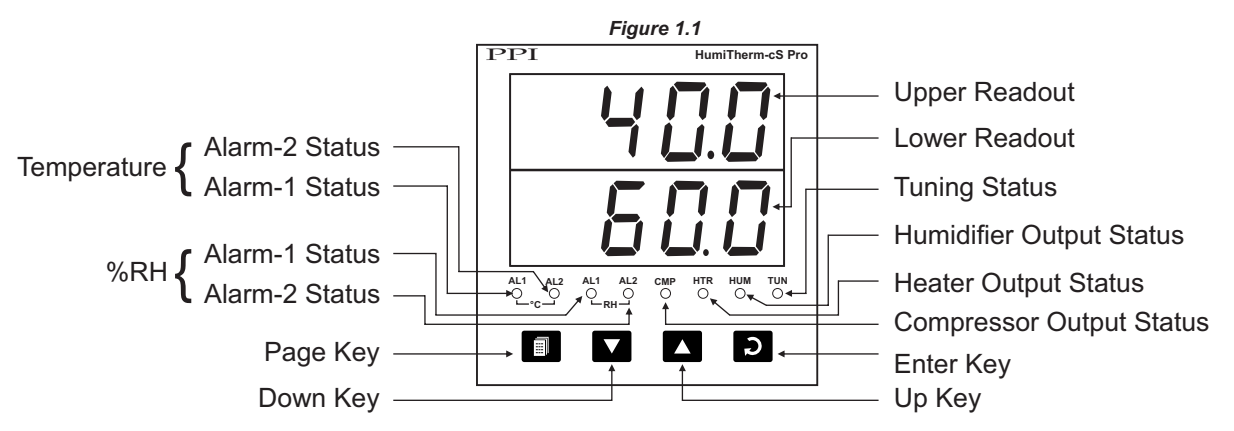

## READOUTS

#### Upper Readout

This is a 4 digit, 7-segment bright green LED display and usually displays the Temperature Value in °C.

In Set-up Mode, the Upper Readout displays parameter values.

## Lower Readout

This is a 4 digit, 7-segment bright green LED display and usually displays Relative Humidity (RH) Value in %. For Dry/Wet Configuration, upon holding UP or DOWN key pressed, the Lower Readout displays the Wet Bulb Temperature in °C.

In Set-up Mode, the Lower Readout displays parameter names.

## INDICATORS

There are 8 front panel red LED indicators. These indicators show various statuses. The Table 1.1 below lists each LED indicator (identified by the front panel legend) and the associated status it indicates.

| HLoops.  |  |  |
|----------|--|--|
| H Loops. |  |  |

Table 1.1

## KEYS

There are four tactile keys provided on the front panel for configuring the controller and setting-up the parameter values. The Table 1.2 below lists each key (identified by the front panel symbol) and the associated function.

| Symbol | Кеу   | Function                                                                                                    |
|--------|-------|----------------------------------------------------------------------------------------------------|
|        | PAGE  | Press to enter or exit set-up mode.                                                                                          |
|        | DOWN  | Press to decrease the parameter value. Pressing once decreases the value by one count; keeping pressed speeds up the change. |
|        | UP    | Press to increase the parameter value. Pressing once increases the value by one count; keeping pressed speeds up the change. |
| C      | ENTER | Press to store the set parameter value and to scroll to the next parameter on the PAGE.                                      |

Table 1.2

## Section 2 BASIC OPERATIONS

#### **POWER-UP**

Upon switching on the power to the controller, all displays and indicators are lit on for approximately 3 seconds during which time the controller runs through a self-test sequence. This is followed by the indication of the controller model name on the Upper Readout and the firmware version on the Lower Readout, for approximately 1 second.

## MAIN DISPLAY MODE

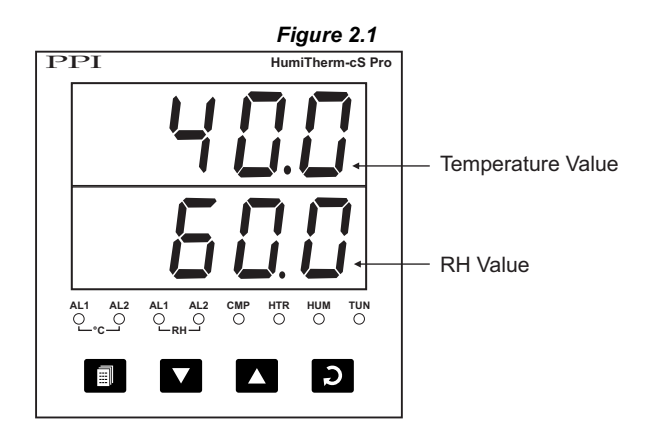

After the Power-up display sequence the controller enters into MAIN Display Mode. This is the default mode wherein the Upper Readout displays the measured Dry Bulb Temperature in °C and the Lower Readout displays the measured / computed Relative Humidity in %. If the controller is configured for Dry/Wet assembly, the Wet Bulb Temperature (in °C) can be viewed by holding the UP or DOWN key pressed. The MAIN Display Mode is depicted in Figure 2.1above.

## **PVERROR INDICATIONS**

The controller flashes the PV error messages for Temperature and RH Values on Upper and Lower Readout, respectively.

Error Indications for Dry-Bulb Temperature

In case of Dry-Bulb Temperature exceeding the specified Minimum or Maximum Range or in case of input sensor (RTD Pt100) open / broken; the Upper Readout flashes the Error Messages as listed in Table 2.1 below.

| Message     | Error Type                            | Cause                                 |
|-------------|---------------------------------------|---------------------------------------|
| 0r          | Over-range                            | Dry Bulb Temperature above Max. Range |
| Under-range | Dry Bulb Temperature below Min. Range |                                       |
| OPEn        | Sensor Open                           | Dry Bulb Sensor (RTD) Broken / Open   |

| Table 2.1 |  |
|-----------|--|
|-----------|--|

Error Indication for Relative Humidity (RH)

If RH transmitter is connected for direct %RH measurement, the signal output is either DC Voltage (e.g. 0 - 5 V, 1 - 3.3 V, etc.) or DC Current (e.g. 4 - 20 mA). Thus, an open or broken sensor means either 0 V or 0 mA output. In this case the controller reads the %RH that corresponds to this signal output. For example, consider 0-5V signal scaled to display 0.0 to 100.0 %RH. The Upper Readout then shows approximately 0.0 %RH (corresponding to 0 V) upon sensor open / broken.

If Dry/Wet assembly is used for RH measurement and if either Wet-Bulb RTD is open / broken or there is an error condition while computing %RH value, the Lower Readout flashes the Error Messages as listed in Table 2.2 below.

| Message      | Error Type                   | Cause                                                                                                    |
|--------------|------------------------------|----------------------------------------------------------------------------------------------------|
| 0r           | Over-range                   | Wet Bulb Temperature above Max. Range                                                                                                    |
| Uг           | Under-range                  | Wet Bulb Temperature below Min. Range                                                                                                    |
| OPEn         | Sensor Open                  | Wet Bulb Sensor (RTD) Broken / Open                                                                                                    |
| <u>rh</u> Er | RH Error                     | <ul> <li>This error is indicated in the following cases :</li> <li>Dry Bulb Temperature above 102.0°C.</li> <li>Dry Bulb Temperature below -20.0°C.</li> <li>Wet Bulb depression beyond:<br/>50.0°C for Dry Bulb Temperature above 0°C<br/>5.6°C for Dry Bulb Temperature below 0°C</li> </ul> |
| 1000         | Display Freezes<br>to 100.0% | <ul> <li>This error is indicated in the following cases :</li> <li>Wet-Bulb Temperature exceeds Dry-Bulb Temperature.</li> <li>Computed % RH above 100.0%.</li> </ul>                                                                                                    |
| 0.0          | Display Freezes<br>to 0.0%   | Computed % RH is below 0.0%.                                                                                                    |

### Table 2.2

#### Note:

For both Dry and Wet Bulb, 3-wire RTD sensor input, if the compensating lead is not connected or gets open, the controller does not indicate PV error but the measured value is not compensated for the lead resistance.

## ALARM STATUS UNDER PV ERROR CONDITIONS

For Alarm activation, the *Under-range* condition is treated as minimum PV, whereas the *Over-range* and *Open* conditions are treated as maximum PV. Thus, Process High Alarm is activated upon *Over-range/Open error*. Similarly, Process Low Alarm is activated upon *Under-range error*. An *RH Error* condition activates Alarm associated with RH measurement.

## **OPERATOR PAGE AND PARAMETERS**

The parameters that may require frequent settings or viewing are organized on a separate page, called the Operator Page. The editing of the operator parameters is however selectively controlled at supervisory level and the parameter settings cannot be locked by the Master Lock.

## Accessing Operator Page & Adjusting Parameters

Step through the following sequence to open the Operator Page and to adjust the operator parameter values.

- 1. Press and release PAGE key. The Lower Readout shows [PRGE] (PAGE) and Upper Readout shows [] (0).
- 2. Press ENTER key. The Lower Readout shows prompt for the first available operator parameter and the Upper Readout shows value for the parameter.
- 3. Use UP / DOWN keys to adjust the value and then press ENTER key to store the set value and scroll to the next parameter.

Use PAGE key to return to MAIN Display Mode.

## Table 2.3

| Parameter Description                                                                                                    | Settings<br>(Default Value)                                                                                   |
|----------------------------------------------------------------------------------------------------|----------------------------------------------------------------------------------------------------|
| STANDBY       Standby         In the normal operation mode the controller executes control for both temperature and %RH channels. The 'Standby' mode allows to disable (suppress) the control loop for one or both the channels. The disabled channel then behaves as an indicator wherein all the Control and Alarm outputs are forced OFF. This feature allows the controller to be operated in one of the four modes by selecting the appropriate value for the standby parameter.         None       None of the channels is in Standby Mode. The controller executes control loop for both Temperature & %RH.         Both       Both the channels are in Standby Mode. The controller behaves as a Temperature + %RH indicator.         Temperature (°C)       The Temperature Control loop for %RH channel only. The Temperature channel behaves as an indicator.         Humidity (%RH)       The %RH channel is in Standby Mode. The controller executes control loop for Temperature channel only. The %RH channel behaves as an indicator.         Notes:       1. The Standby and Tuning modes are mutually exclusive. If Tune command is issued while the Standby mode is active, the controller exits Standby mode and starts Tuning. Similarly, if Standby mode is activated while the controller is tuning, the controller aborts tuning operation and enters Standby mode.         2. If the Power Supply to the controller is switched-off or a Power-failure occurs while the controller is searching to the controller is control work; upon mode; upon mode; upon mode; upon mode; upon mode; upon mode; upon mode; upon mode; upon mode; upon mode; upon mode; upon mode; upon mode; upon mode; upon mode; upon mode; upon mode; upon mode; upon mode; upon mode; upon mode; upon mode; upon mode; upon mode; upon mode; upon | Settings<br>(Default Value)<br>(Default Value)<br>None<br>Both<br>Temp<br>Imp<br>Humidity<br>(Default : None) |
| resumption of power, the controller continues to operate in Standby<br>mode.<br>SELECT CHANNEL<br>Select the Temperature or RH channel for setting Control and/or<br>Alarm setpoints through the subsequent parameters.                                                                                                    | توسیل Temp<br>۲۰۰۰ Humidity<br>(Default : Temp)                                                               |

| Parameter Description                                                                                                    | Settings<br>(Default Value)                                        |
|----------------------------------------------------------------------------------------------------|--------------------------------------------------------------------|
| CONTROL SETPOINT                                                                                                    | Setpoint Low Limit                                                 |
| Selected channel)<br>Depending on the selected channel, either temperature or RH<br>setpoint parameter is presented if On-Off control feature is<br>enabled. This parameter sets the value for On-Off control action.                                            | Setpoint High Limit<br>(Default : 0.0)                             |
| ALARM-1 SETPOINTA 15PALARM-2 SETPOINTA 2.5PDepending on the selected channel, this parameter sets the limit<br>for either temperature or %RH Alarm-1 / Alarm-2. This parameter<br>is presented only if Alarm type is selected as Process High or<br>Process Low. | Setpoint Low Limit<br>to<br>Setpoint High Limit<br>(Default : 0.0) |

.....

## Section 3

## SET-UP MODE : ACCESS AND OPERATION

The various parameters are arranged in different groups depending upon the functions they represent. Each such group is called a PAGE and is assigned a unique numeric value, called PAGE NUMBER, for its access.

The parameters are always presented in a fixed format: The Lower Readout displays the parameter prompt (Identification Name) and the Upper Readout displays the set value. The parameters appear in the same sequence as listed in their respective sections.

#### SET-UP MODE

The Set-up Mode allows the user to view and modify the parameter values. Follow the steps below for setting the parameter values:

- 1. Press and release PAGE key. The Lower Readout shows *PREE* and the Upper Readout shows page number (0). Refer Figure 3.1.
- 2. Use UP / DOWN keys to set the desired PAGE NUMBER.
- 3. Press and release ENTER key. The Lower Readout shows the prompt for the first parameter listed in the set PAGE and the Upper Readout shows its current value. If the entered PAGE NUMBER is invalid (contains no parameter list or any associated function), the controller reverts to the MAIN Display Mode.
- 4. Press and release the ENTER key until the prompt for the required parameter appears on the Lower Readout. (The last parameter in the list rolls back to the first parameter).
- 5. Use UP / DOWN keys to adjust the parameter value. (The display flashes if UP key is pressed after reaching the maximum value or DOWN key is pressed after reaching the minimum value).
- 6. Press and release the ENTER key. The new value gets stored in the controller's non-volatile memory and the next parameter in the list is displayed.

The Figure 3.1 illustrates the example of altering the value for the parameter 'Input Type for Temperature Channel'.

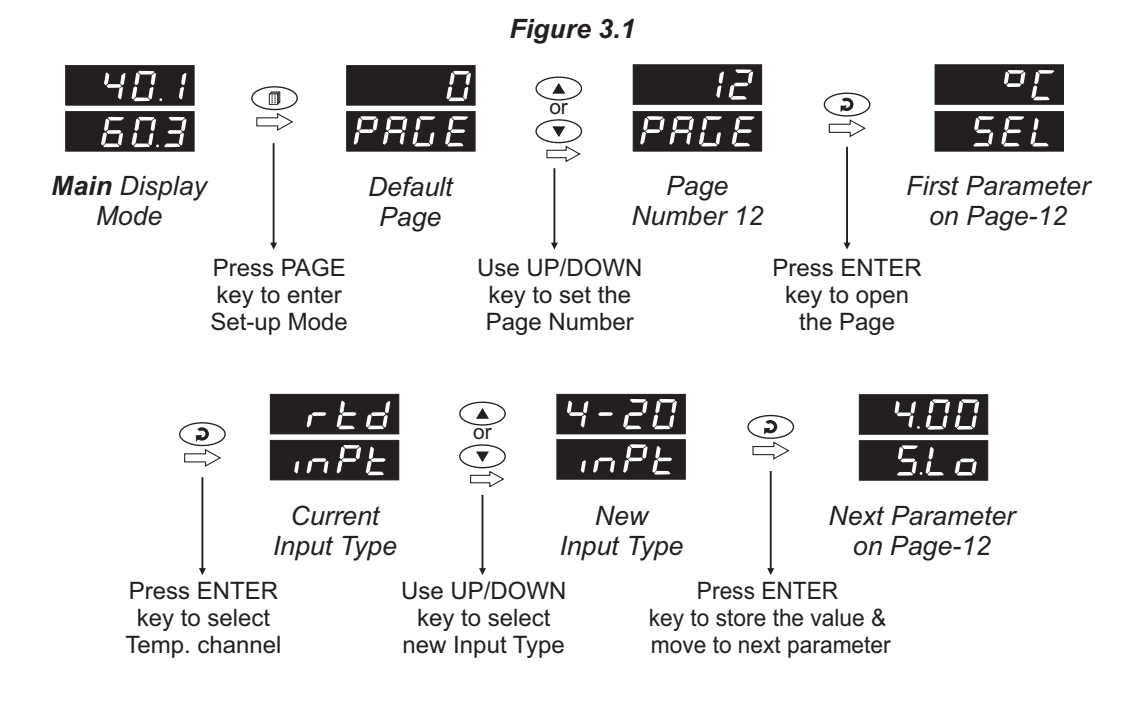

#### Notes

- 1. Each page contains a fixed list of parameters that are presented in a pre-determined sequence. Note however that availability of a few parameters, called Conditional Parameters, depend upon the settings for some other parameters. For example, the parameters 'Range Low' & 'Range High' are not available if the selected Input Type is RTD.
- 2. To exit the set-up mode and return to the MAIN Display Mode, press and release PAGE key.
- 3. If no key is pressed for approximately 30 seconds, the set-up mode times out and reverts to the MAIN Display Mode.

## MASTER LOCKING

The controller facilitates locking all the PAGES by applying Master Lock Code. Under Locking, the parameters are available for *view only* and cannot be adjusted. The control & Alarm set-points and standby mode parameters are not locked by the Master Lock if the adjustments are permitted at supervisory level (page 13).

For enabling / disabling the Lock, step through the following sequence:

## Locking

- 1. Press and release PAGE key while the controller is in the MAIN Display Mode. The Lower Readout shows PREE (PAGE) and the Upper Readout shows (0).
- 2. Use UP / DOWN keys to set the Page Number to 123 on the Upper Readout.
- 3. Press and release ENTER key. The controller returns to the MAIN Display Mode with the Lock enabled.

The Figure 3.2 below illustrates the Locking procedure.

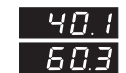

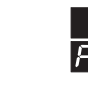

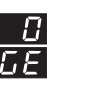

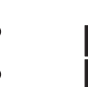

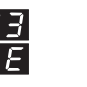

Locking Code

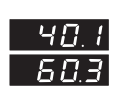

MAIN Display

MAIN Display Mode

Press PAGE key to enter Set-up Mode

Default Page

Use UP/DOWN key to set the 'Locking Code'

Figure 3.2

↓ Mode Press ENTER key to Lock & Return to Main Mode

3

## UnLocking

Repeat the Locking procedure twice for unlocking.

## Section 4 PAGE-10 : ALARM PARAMETERS

The Alarm Parameters for both *Temperature* and *RH* are similar and grouped under their respective channel. To select and edit any parameters for *Temperature* or *RH*, first select the appropriate channel using the parameter 'SEL' (Select).

Refer Table 4.1 for parameter description and settings. For details on Process Alarm refer Appendix - B.

| Parameter Description                                                                                                    | Settings<br>(Default Value)                                                                             |
|----------------------------------------------------------------------------------------------------|----------------------------------------------------------------------------------------------------|
| SELECT CHANNEL <u>5EL</u><br>Select the Temperature or RH channel for viewing and/or editing<br>the Alarm settings through the subsequent parameters.                                                                           | Temp<br>۲۰۰۶ Humidity<br>(Default : Temp)                                                               |
| ALARM 1 TYPE<br>戸                                                                                                    | None<br>None<br>P_Lo<br>Process Low<br>Process High<br>Deviation Band<br>Undow Band<br>(Default : None) |
| ALARM-1 HYSTERESIS <i>(Not Available if Alarm Type is None)</i> This parameter sets a differential (dead) band between the ON and OFF Alarm status change. Keep it large enough to avoid frequent switching of the Alarm relay. | 0.2 to 99.9<br>(Default : 2.0)                                                                          |

## Table 4.1

| Parameter Description                                                                                                    | Settings<br>(Default Value) |
|----------------------------------------------------------------------------------------------------|-----------------------------|
| ALARM-1 INHIBIT                                                                                                    |                             |
| (Not Available if Alarm Type is None)                                                                                                    |                             |
| <b>Yes</b><br>The Alarm activation is suppressed until the Temperature/RH<br>value is within Alarm limits from the time the controller is switched<br>ON. This allows suppressing the Alarm during the start-up Alarm<br>conditions. | (Default : Yes)             |
| <b>No</b><br>The Alarm is not suppressed during the start-up Alarm conditions.                                                                                                    |                             |
| ALARM 2 TYPE <i>튀근.는 님</i>                                                                                                    |                             |
| ALARM-2 HYSTERESIS REAL                                                                                                    |                             |
| ALARM-2 INHIBIT                                                                                                    |                             |
| The parameter descriptions and settings are the same as that for Alarr                                                                                                    | <i>n</i> -1.                |

....

## Section 5 PAGE 11 : CONTROL PARAMETERS

The Control Parameters for both *Temperature* and *RH* are similar and grouped under their respective channel. To select and edit any parameters for *Temperature* or *RH*, first select the appropriate channel using the parameter 'SEL' (Select).

Refer Table 5.1 for parameter description and settings.

| Parameter Description                                                                                                    | Settings<br>(Default Value)                                               |  |  |
|----------------------------------------------------------------------------------------------------|---------------------------------------------------------------------------|--|--|
| SELECT CHANNEL <u>5EL</u><br>Select the Temperature or RH channel for viewing and/or editing<br>the Control settings through the subsequent parameters.                                                                                                    | Temp<br><b>- -</b> Humidity<br>(Default : Temp)                           |  |  |
| CONTROL ACTIONLACESelect appropriate Control Algorithm suited for process<br>requirement.Select appropriate Control Algorithm suited for process<br>terment.On-OffThe control algorithm tends to maintain the PV at SP by either<br>switching the output fully OFF or fully ON. The On and Off<br>switching is differentiated by the user settable 'Hysteresis'.PIDThe control algorithm uses a 2 <sup>nd</sup> order equation to compute the '%<br>Output Power' required to maintain the PV at SP. The constants P,<br>I, D are automatically set by the controller. | On-Off<br>PID<br>(Default : PID)                                          |  |  |
| CONTROL MODE       上当戸E         (Available for %RH On-Off Control Only)         De-hum (De-Humidifier)         The control action is performed to switch-on a de-humidifiying gadget whenever the humidity rises above the control setpoint and vice-a-versa.         Hum (Humidifier)         The control action is performed to switch-on a humidifying gadget whenever the humidity falls below the control setpoint and vice-a-versa.                                                                                                    | <mark>ゴトレニ</mark> De-hum<br><u>トレニ</u> Hum<br>(Default : Hum)             |  |  |
| Sets minimum permissible control setpoint value.                                                                                                    | Input Type Minimum Range<br>to<br>Setpoint High Limit<br>(Default : 0.0)  |  |  |
| Sets maximum permissible control setpoint value.                                                                                                    | Setpoint Low Limit<br>to<br>Input Type Maximum Range<br>(Default : 100.0) |  |  |

Table 5.1

| Parameter Description                                                                                                    | Settings<br>(Default Value)                                             |
|----------------------------------------------------------------------------------------------------|-------------------------------------------------------------------------|
| HEAT/HUMIDIFICATION POWER LOW LIMIT       PL         (Available for PID Control only)         Sets the minimum % output power limit for Heat or Humidification.                                                                                                    | 0% to Power High Limit<br>(Default : 0)                                 |
| HEAT/HUMIDIFICATION POWER HIGH LIMIT       PH         (Available for PID Control only)         Sets the maximum % output power limit for Heat or Humidification.                                                                                                    | Power Low Limit<br>to 100%<br>(Default : 100)                           |
| PROPORTIONAL BAND<br>(Cool Pre-dominant Zone)       Image: Cool Pre-dominant Zone)         (Available for AUTO mode with Dry Bulb SP Strategy with PID<br>Control)         Sets proportional gain (% output power per unit error). Defined in<br>same units and resolution as that for measured Temperature or<br>RH.         Refer Section 9 for detailed description of Heat and Cool Pre-<br>dominant Zones.         | For Temp = 0.1 to 999.9°C<br>For RH = 0.1 to 999.9%<br>(Default : 50.0) |
| INTEGRAL TIME<br>(Cool Pre-dominant Zone)       パトー         (Available for AUTO mode with Dry Bulb SP Strategy with PID<br>Control)         Sets integral time constant in Seconds. Setting the value to 0,<br>cuts-off the integral action.         Refer Section 9 for detailed description of Heat and Cool Pre-<br>dominant Zones.                                                                                  | 0 to 3600 Seconds<br>(Default : 100 sec.)                               |
| DERIVATIVE TIME<br>(Cool Pre-dominant Zone)                                                                                                    | 0 to 600 Seconds<br>(Default : 16 sec.)                                 |
| PROPORTIONAL BAND<br>(Heat Pre-dominant Zone)PL(Available for PID Control only)Sets proportional gain (% output power per unit error). Defined in<br>same units and resolution as that for measured Temperature or<br>RH.For AUTO mode with Dry Bulb SP Strategy, this value applied<br>when Dry Bulb SP is in Heat Pre-dominant Zone. Refer Section 9<br>for detailed description of Heat and Cool Pre-dominant Zones. | For Temp = 0.1 to 999.9°C<br>For RH = 0.1 to 999.9%<br>(Default : 50.0) |

| Parameter Description                                                                                                    | Settings<br>(Default Value)                                                             |
|----------------------------------------------------------------------------------------------------|-----------------------------------------------------------------------------------------|
| INTEGRAL TIME<br>(Heat Pre-dominant Zone)IL(Available for PID Control only)Sets integral time constant in Seconds. Setting the value to 0,<br>cuts-off the integral action.For AUTO mode with Dry Bulb SP Strategy, this value applied<br>when Dry Bulb SP is in Heat Pre-dominant Zone. Refer Section 9<br>        | 0 to 3600 Seconds<br>(Default : 100 sec.)                                               |
| DERIVATIVE TIME<br>(Heat Pre-dominant Zone)d'L(Available for PID Control only)Sets derivative time constant in seconds. Setting the value to 0,<br>cuts-off the derivative action.For AUTO mode with Dry Bulb SP Strategy, this value applied<br>when Dry Bulb SP is in Heat Pre-dominant Zone. Refer Section 9<br> | 0 to 600 Seconds<br>(Default : 16 sec.)                                                 |
| CYCLE TIME       EL         (Available for PID Control only)       Et         Sets the total 'On + Off' time in seconds for time proportional power output through Relay / SSR.       HYSTERESIS                                                                                                    | 0.5 to 100.0 Seconds<br>(in steps of 0.5 secs.)<br>(Default : 10.0 sec.)<br>0.1 to 99.9 |
| (Available for On-Off Control only)<br>Sets differential (dead) band between On-Off switching.                                                                                                    | (Default : 2.0)                                                                         |

\*\*\*\*

## Section 6

## PAGE 12 : INPUT CONFIGURATION PARAMETERS

The Controller supports interface for both RTD Pt100 Sensors and DC Current / Voltage outputs from Temperature/RH Transmitters. The Parameters on this PAGE allows appropriate configuration for available input types for each channel (Temperature & RH). The parameters for both *Temperature* and *RH* input types are similar and grouped under their respective channel. To select and edit any parameters for *Temperature* or *RH*, first select the appropriate channel using the parameter 'SEL' (Select).

Refer Table 6.1 for parameter description and settings.

## Table 6.1

| Parameter Description                                                                                                    |                     | Settings<br>(Default Value)                                           |         |  |
|----------------------------------------------------------------------------------------------------|---------------------|-----------------------------------------------------------------------|---------|--|
| SELECT CHANNEL                                                                                                    |                     | Temp                                                                  |         |  |
| Select the Temperature or RH channel for Input Sensor                                                                                                    |                     | r- h Humidity                                                         | /       |  |
| configurations.                                                                                                    | ])                  | Default : Temp)                                                       |         |  |
| INPUT TYPE IN A CONTRACT OF THE CONTRACT OF THE CONTRACT. | F<br>(D<br>Fc<br>Fc | Refer Table 6.2<br>Default :<br>or Temp. : RTD &<br>or RH : 0 to 5.0) |         |  |
| SIGNAL LOW                                                                                                    | Input Type          | Settings                                                              | Default |  |
|                                                                                                    | 0 to 20 mA          | 0.00 to Signal High                                                   | 0.00    |  |
| (Available for DC linear mV/V/mA inputs only)                                                                                                    | 4 to 20 mA          | 4.00 to Signal High                                                   | 4.00    |  |
| The transmitter systems signal value corresponding to Dense Law                                                                                                    | 0 to 1.25 V         | 0.000 to Signal High                                                  | 0.000   |  |
| The transmitter output signal value corresponding to Range Low                                                                                                    | 0 to 5 V            | 0.000 to Signal High                                                  | 0.000   |  |
| details                                                                                                    | 0 to 10 V           | 0.00 to Signal High                                                   | 0.00    |  |
|                                                                                                    | 1 to 5 V            | 1.000 to Signal High                                                  | 1.000   |  |
|                                                                                                    |                     |                                                                       |         |  |
| SIGNAL HIGH                                                                                                    | Input Type          | Settings                                                              | Default |  |
| (Available for DC linear m)////m A Innute antu)                                                                                                    | 0 to 20 mA          | Signal Low to 20.00                                                   | 20.00   |  |
| (Available for DC linear mv/v/mA inputs only)                                                                                                    | 4 to 20 mA          | Signal Low to 1 250                                                   | 20.00   |  |
| The transmitter output signal value corresponding to Range High                                                                                                    | 0 to 1.25 V         | Signal Low to 5 000                                                   | 5.000   |  |
| process value. Refer Appendix-A · DC Linear Signal Interface for                                                                                                    | 0 to 3 V            | Signal Low to 10.00                                                   | 10.00   |  |
| details.                                                                                                    | 1 to 5 V            | Signal Low to 5.000                                                   | 5.000   |  |
|                                                                                                    |                     |                                                                       |         |  |
| RANGE LOW       r.L.o         (Available for DC linear mV/V/mA Inputs only)         The process value corresponding to the Signal Low value from the transmitter. Refer Appendix-A : DC Linear Signal Interface for details.                                                                                                    |                     | -199.9 to 999.9<br>(Default : 0.0)                                    |         |  |
|                                                                                                    |                     |                                                                       |         |  |

| Parameter Description                                                                                                    | Settings<br>(Default Value)                                              |  |
|----------------------------------------------------------------------------------------------------|--------------------------------------------------------------------------|--|
|                                                                                                    |                                                                          |  |
| (Available for DC linear mV/V/mA Inputs only)                                                                                                    | -199.9 to 999.9                                                          |  |
| The process value corresponding to the Signal High value from the transmitter. Refer <i>Appendix-A</i> : <i>DC Linear Signal Interface</i> for details.                                                                                                    | (Default : 100.0)                                                        |  |
| OFFSET DF5E                                                                                                    |                                                                          |  |
| This value is algebraically added to the measured Temperature / RH Value to derive the final Value that is displayed and compared for alarm / control. Use this value to nullify any known constant error.                                                                                              | -50.0 to 50.0                                                            |  |
| Final Value = Measured Value + Offset                                                                                                    | (Default : 0.0)                                                          |  |
| Note :<br>For Dry/Wet Configuration, the offset value for RH channel applies<br>in °C to Wet RTD and not to computed %RH.                                                                                                    |                                                                          |  |
| FILTER FILE                                                                                                    |                                                                          |  |
| Sets the time constant, in seconds, for the low-pass digital filter<br>applied to the measured PV. The filter helps smoothing /<br>averaging the signal input and removing the undesired noise. The<br>higher the filter value the lower the indication response to the PV<br>changes and vice-a-versa. | 0.5 to 60.0 Seconds<br>(in steps of 0.5 Seconds)<br>(Default : 2.0 sec.) |  |

| Option          | What it means         | Range (Min. to Max.) | Resolution |
|-----------------|-----------------------|----------------------|------------|
| red             | 3-wire, RTD Pt100     | -199.9 to +600.0°C   | 0.1 °C     |
| 0-20            | 0 to 20mA DC current  |                      |            |
| 4-20            | 4 to 20mA DC current  |                      |            |
| <u>r E 5. 1</u> | Reserved              |                      |            |
| r E 5.2         | (Default : 0 to 20mV) | 100.0 to 000.0 unito | 0.1        |
| 1.25            | 0 to 1.25V DC voltage |                      | units      |
| 5.0             | 0 to 5.0V DC voltage  |                      |            |
| 10.0            | 0 to 10.0V DC voltage |                      |            |
| 1-5             | 1 to 5.0V DC voltage  |                      |            |

\*\*\*

## Section 7

## PAGE 13 : SUPERVISORY PARAMETERS

The supervisory level responsibilities include exercising control over operator, making process related decisions and controlling the availability of process data for remote use.

The Table 7.1 below list supervisory parameters.

## Table 7.1

| Parameter Description                                                                                                    | Settings<br>(Default Value)                                                |
|----------------------------------------------------------------------------------------------------|----------------------------------------------------------------------------|
| TUNE COMMAND       LInE         Set 'Yes' to activate and 'No' to abort the Tuning operation.                                                                                                    | No<br><b>HES</b><br>(Default : No)                                         |
| STANDBY SELECTION PERMISSION       도는도로         Supervisory permission for activating / de-activiting Standby         Mode on PAGE-0 (Operator Page). Set to 'Enable' for permission.                                                                                            | <b>Disable</b><br><b>Enbl</b><br>(Default : Disable)                       |
| CONTROL/ALARM SET-POINT<br>ADJUSTMENT PERMISSION5 P. D PSupervisory permission for Control & Alarm set-point adjustments<br>for Temperature & RH channels on PAGE-0 (Operator Page). Set<br>to 'Enable' for permission.                                                          | <b>Disable</b><br><b>Enbl</b><br>(Default : Disable)                       |
| DIGITAL INPUT FUNCTION       If If I         This Input Function has been configured for Water Level detection and Alarm Acknowledgment.                                                                                                    | Image: NoneNoneImage: NoneWater LevelImage: NoneAlarm Ack.(Default : None) |
| WATER LEVEL LOGICThis parameter is visible once Water Level Function is selected in<br>the Digital Input Function.Close : Water Level LowThe water level is considered Low if the switch is CLOSE.Open : Water level LowThe water level is considered Low if the switch is OPEN. | <b>DPEn</b> Open<br><b>ELOS</b> Close<br>(Default : Open as Low)           |

| Parameter Description                                                                                                    | Settings<br>(Default Value)                                                                                                    |
|----------------------------------------------------------------------------------------------------|----------------------------------------------------------------------------------------------------|
| DEVICE SLAVE ID                                                                                                    | 1 to 127<br>(Default : 1)                                                                                                    |
| BAUD RATE(Applicable for Serial Communication)This parameter sets communication speed in 'Bits per Second'.<br>Set the value to match with the host baud rate.                                           | <b>Ч.В</b> 4800 <b>9600</b> 9600 <b>19200</b> 19200         (Default : 9600)       9600)                                                                                                    |
| PARITY       PAre 1         (Applicable for Serial Communication)       One of the communication error trapping features. Select the data packet parity as implemented by the host protocol.             | None<br>EuEn<br>Even<br>Odd<br>(Default : Even)                                                                                                    |
| SERIAL WRITE PERMISSION       Local         (Applicable for Serial Communication)       Setting to 'No' disallows the host to set / modify any parameter values. The host, however, can read the values. | No<br><b>Second Second Seco</b> |

-----

## Section 8

## PAGE 15 : RETRANSMISSION PARAMETERS

The retransmission parameters include selecting the signal output type and the Temperature/RH Range. The parameters for both *Temperature* and *RH* retransmission are similar and grouped under their respective channel. To select and edit any parameters for *Temperature* or *RH*, first select the appropriate channel using the parameter 'SEL' (Select).

Refer Table 8.1 for parameter description & settings.

| Parameter Description                                                                                                    | Settings<br>(Default Value)                                                                                                    |
|----------------------------------------------------------------------------------------------------|----------------------------------------------------------------------------------------------------|
| SELECT CHANNEL <u>5EL</u><br>Select the Temperature or RH channel for setting the respective<br>retransmission parameters.                                                                                               | تو آلی Temp<br>روز السینی السینی (Default : Temp)                                                                              |
| RETRANSMISSION OUTPUT TYPE $\square$ Select type in accordance with the hardware module fitted.<br>Select 0-20 or 4-20 mA, if Current output module is fitted. Select 0-5 or 0-10 V, if Voltage output module is fitted. | 0 - 20 mA         0 - 20 mA         0 - 20 mA         0 - 20 mA         0 - 5 V         0 - 10 V         (Default : 4 - 20 mA) |
| RETRANSMISSION LOW       FELL         Set the Low-side Temperature/RH Value that shall correspond to the minimum retransmission output signal level (0 mA/4 mA/0 V).                                                     | Input Type Minimum Range<br>to<br>Input Type Maximum Range<br>(Default : 0.0)                                                  |
| RETRANSMISSION HIGHFELHSet the High-side Temperature/RH Value that shall correspond to<br>the maximum retransmission output signal level (20 mA / 10 V / 5<br>V).                                                        | Input Type Minimum Range<br>to<br>Input Type Maximum Range<br>(Default : 100.0)                                                |

#### Table 8.1

## Section 9 PAGE 17 : COMPRESSOR SETTING PARAMETERS

## **Compressor Switching Strategies**

The PPI "Temperature + Humidity" composite controllers offer different programmable strategies for compressor switching to meet different design approaches by the manufacturers of Humidity Chambers. The various strategies and the implementations are described here.

## Manual Switching Mode

The compressor can be manually set to remain ON or OFF depending upon the desired temperature and RH values to be maintained inside chambers. Usually, for the temperature values below or little above the ambient temperature, the compressor is kept ON. For temperature values well above ambient, the compressor is kept OFF.

#### Auto Switching Mode

In this mode, the controller automatically sets or switches the compressor ON or OFF depending upon the user set strategy and the associated parameter values.

## 1. Dry Bulb SP Strategy

In this strategy, the chamber temperature range is split in two zones by setting the parameter 'Boundary Set-point' (BSP). Refer Figure 9.1 below.

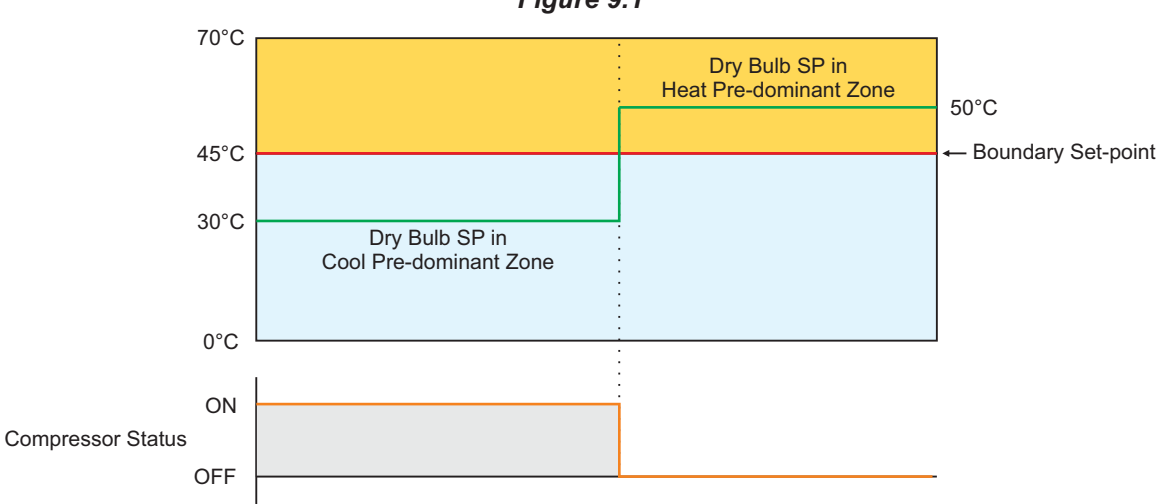

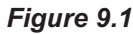

The zone at and above the boundary SP is referred as Heat Pre-dominant zone and that below the boundary SP is referred as Cool Pre-dominant zone. The controller automatically switches between the two zones depending upon the Dry Bulb (Temperature) SP. If the Dry Bulb (Temperature) SP is below boundary SP, Cool Pre-dominant zone is active and the compressor is kept ON. If the Dry Bulb (Temperature) SP is at or above boundary SP, Heat Pre-dominant zone is active and the compressor is kept OFF. This strategy eliminates the need for the user to manually switch the compressor ON or OFF.

Further, if the controller is programmed to run PID loops for Temperature and RH control; separate tuning can be performed in the Cool and Heat Pre-dominant zones for accurate control in each zone. The controller maintains separate sets of Proportional Band, Integral Time & Derivative Time constants for each zone that are automatically selected and used by the controller depending upon the active zone.

## 2. Dry Bulb PV Strategy

In this strategy, the compressor is switched to cool down the chamber air temperature. The controller switches the compressor ON or OFF based on the comparison between the chamber temperature value and the Dry Bulb SP. Refer Figure 9.2 below.

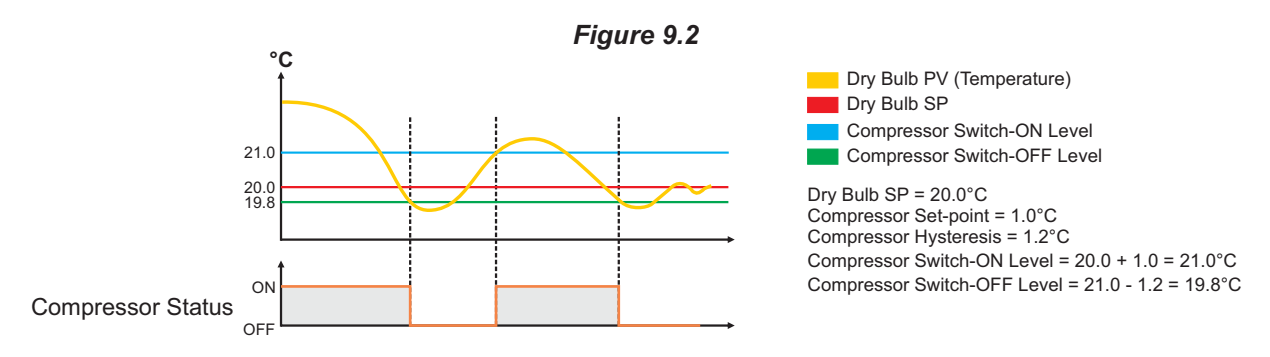

The compressor is turned ON if the chamber air temperature value is above the Dry Bulb SP by an amount set by the parameter 'Compressor Set-point'. That is;

Compressor Switch - ON Level = (Dry Bulb SP) + (Compressor Set-point)

Once the air temperature falls below Compressor Switch-ON Level by an amount set by the parameter 'Compressor Hysteresis', the compressor is turned OFF. That is;

Compressor Switch - OFF Level = (Compressor Switch-ON Level) – (Compressor Hysteresis)

The hysteresis inserts a dead band between the Compressor Switch-ON Level and Compressor Switch-OFF Level to avoid frequent switching of the compressor.

## 3. %RH PV Strategy

In this strategy, the compressor is switched to de-humidify the chamber air through condensation by cooling. The controller switches the compressor ON or OFF based on the comparison between the Relative Humidity (%RH) in the chamber air and the %RH Set-point. Refer Figure 9.3 below.

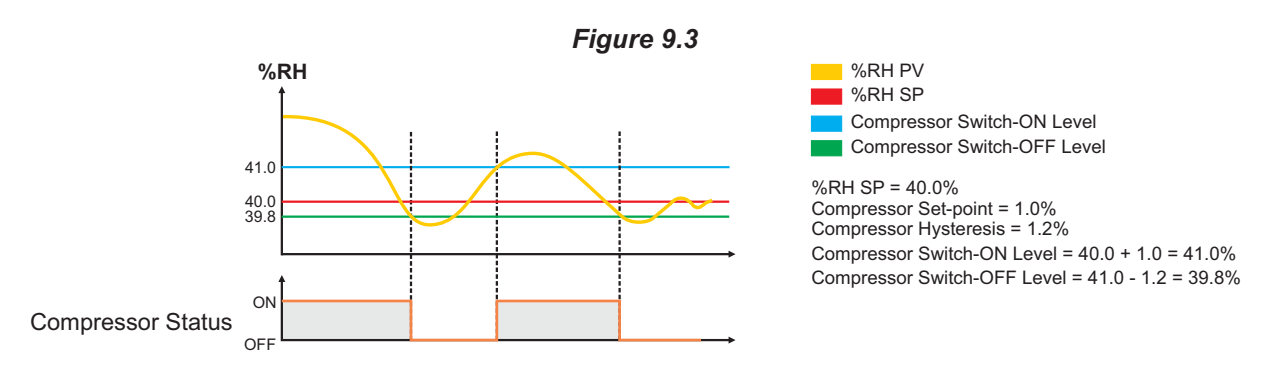

The compressor is turned ON if the %RH value is above the %RH SP by an amount set by the parameter 'Compressor Setpoint'. That is;

Compressor Switch - ON Level = (%RH SP) + (Compressor Set-point)

Once the %RH falls below Compressor Switch-ON Level by an amount set by the parameter 'Compressor Hysteresis', the compressor is turned OFF. That is;

Compressor Switch - OFF Level = (Compressor Switch - ON Level) – (Compressor Hysteresis)

The hysteresis inserts a dead band between the Compressor Switch ON-Level and Compressor Switch-OFF Level to avoid frequent switching of the compressor.

## **Compressor Time Delay**

Once the compressor is switched off, a time delay is desired before it is turned ON again. The time delay prevents the possible damage due to short cycling. When the compressor switches off, it spins backward as pressure equalizes. If compressor is energized while it is still spinning backward, it continues to run backward until it trips on internal overloads. This may cause damage to the compressor.

The time delay cycle is executed every time the compressor is turned off. The compressor turning off may be a result of power failure or the on-off control algorithm executed by the controller. The controller in "Auto Mode" monitors the Process Value (PV) against the Set-Point (SP) and attempts to switch the compressor *ON* or *OFF* depending upon whether the PV is *above* or *below* the SP.

The time delay starts counting down from the instance the compressor is switched off. The compressor is inhibited from switching-on until the delay elapses regardless of the difference between the PV and SP. Once the time delay is elapsed, the control algorithm switches the compressor ON as and when the PV is above SP.

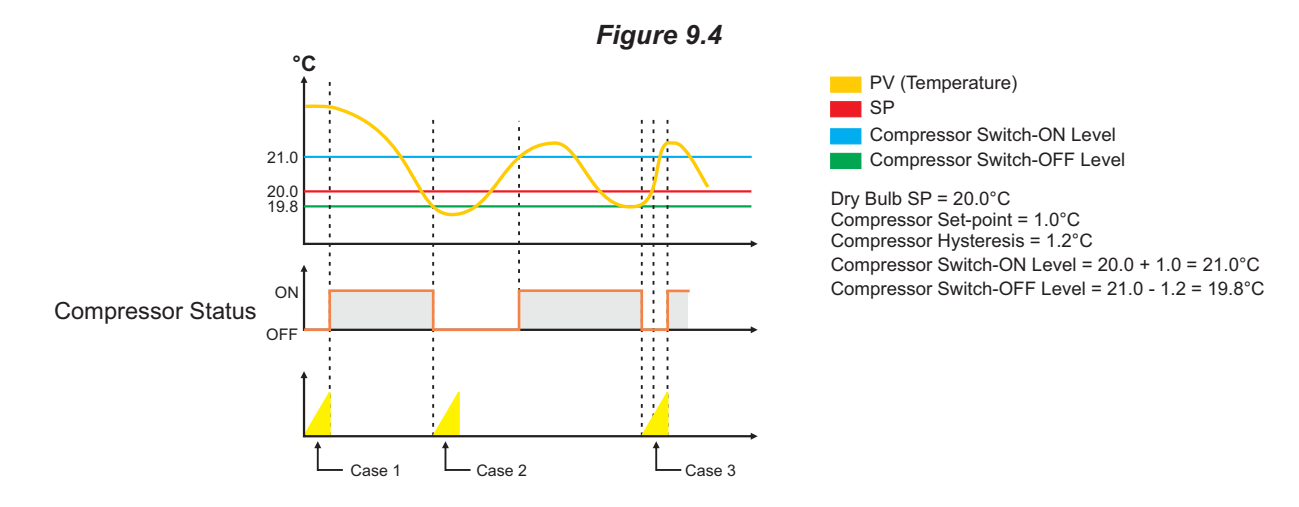

The figure 9.4 above illustrates 3 cases. Case (1) illustrates power-up delay. In case (2); the time elapses before PV rises above the SP. The compressor is thus switched ON as soon as the PV rises above the SP. In case (3); the PV rises above the SP while the time delay is still in progress. The compressor is switched ON as soon as the delay time elapses.

Table 9.1 lists various parameters required for setting-up appropriate compressor switching strategy and time delay.

| Parameter Description                                                                                                    | Settings<br>(Default Value) |
|----------------------------------------------------------------------------------------------------|-----------------------------|
| COMPRESSOR OUTPUT MODE       Image: Compressor On-Off manually or activate AUTO mode to switch the compressor Using the compressor Using |                             |
| selected strategy through the parameter 'Compressor Strategy'.                                                                                                    | <b>DFF</b><br>OFF           |
| Compressor remains OFF regardless of PV or SP.<br><b>On</b><br>Compressor remains ON regardless of PV or SP.                                                                                                    | (Default : Auto)            |
| <i>Auto</i><br>Refer parameter 'Compressor Strategy'.                                                                                                    |                             |

| Parameter Description                                                                                                    | Settings<br>(Default Value)                                        |
|----------------------------------------------------------------------------------------------------|--------------------------------------------------------------------|
| COMPRESSOR STRATEGY       [P.5]         (Available for AUTO mode only)         Refer preceding description.                                                    | <b>SPDry Bulb SPPDry Bulb PVPNRH PV</b> (Default : Dry Bulb SP)    |
| BOUNDARY SET-POINT <u>b.5</u> (Available for AUTO mode with Dry Bulb SP Strategy only)         Refer preceding description.                                    | Temp. SP Low Limit to<br>Temp. SP High Limit<br>(Default : 45.0)   |
| COMPRESSOR SET-POINT       []                                                                                                    | 0.0 to 50.0<br>(Default : 0.2)                                     |
| COMPRESSOR HYSTERESIS       [ [ ] ] 너너         (Available only for AUTO mode with Dry Bulb PV or %RH PV         Strategy)         Refer preceding description. | 0.1 to 25.0<br>(Default : 0.2)                                     |
| COMPRESSOR TIME DELAY       L.J.J         This parameter sets a time interval that must elapse before the compressor can switch-on from the off state.         | 0.00 to 10.00 Min<br>(in steps of 5 secs.)<br>(Default : 0.00 Min) |

.....

## Section 10

## **MECHANICAL INSTALLATION**

The following precautions should be strictly observed while installing the controller:

- 1. The place of installation should be free of corrosive/combustible gases and electrically conductive pollution.
- 2. Ensure that the place of installation is not subject to rapid ambient changes that can cause condensation. Also the Ambient Temperature and Relative Humidity surrounding the controller should not exceed the maximum specified for the proper operation of the controller.
- 3. The place of installation should be adequately protected against excessive electrostatic or electromagnetic interference.
- 4. The controller should not be subject to direct vibration or shock.
- 5. The controller should not be exposed to dust, salt air, direct sunlight or radiant heat.

#### **OUTER DIMENSIONS**

The Figure 10.1 shows the outer dimensions of the controller.

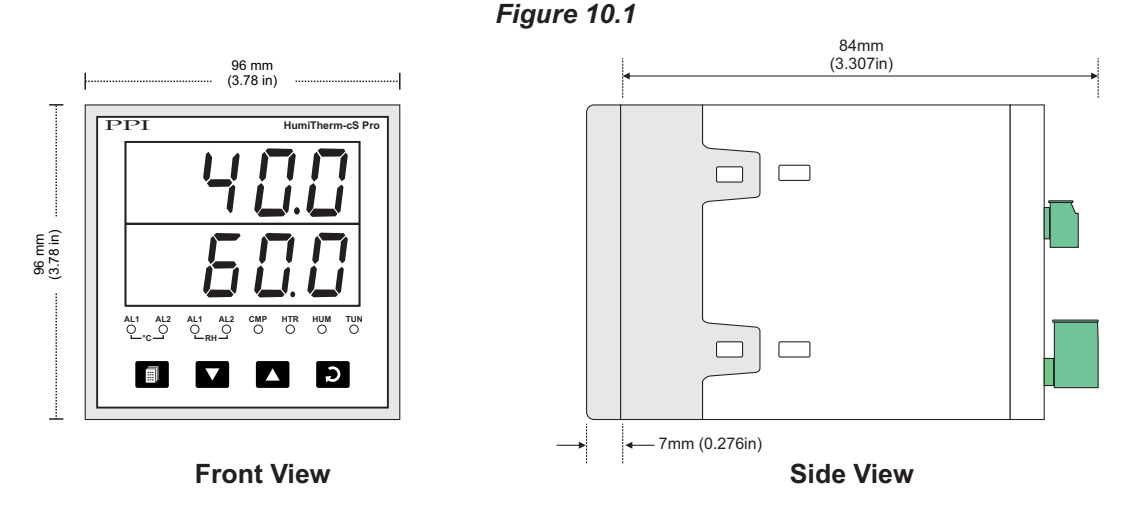

## PANEL CUTOUT AND RECOMMENDED MINIMUM SPACING

The Figure 10.2 shows the panel cutout requirements for a single controller and also the minimum spacing recommended if several controllers are required to be mounted on a single panel.

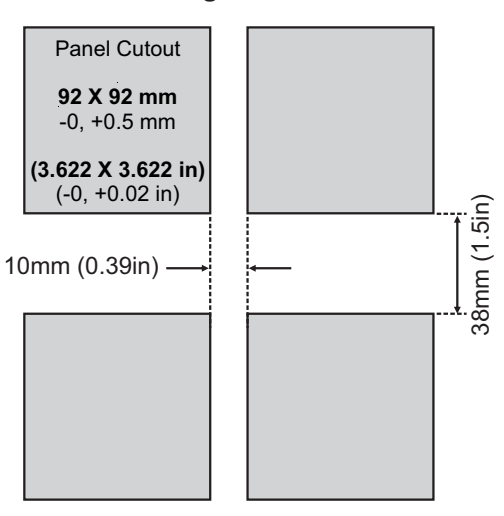

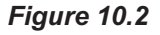

Follow the steps below for mounting the controller on panel:

- 1. Prepare a square cutout to the size shown in Figure 10.2.
- 2. Remove the Mounting Clamps from the controller Enclosure.
- 3. Insert the rear of the controller housing through the panel cutout from the front of the mounting panel.
- 4. Hold the controller gently against the mounting panel such that it positions squarely against the panel wall, see Figure 10.3. Apply pressure only on the bezel and not on the front label.
- 5. Fix the Mounting Clamps (one after the other) such that the metallic projection fits in the square hole provided on the top and bottom sides of the enclosure. Tighten the clamp screw until the clamps firmly secures against the panel wall.

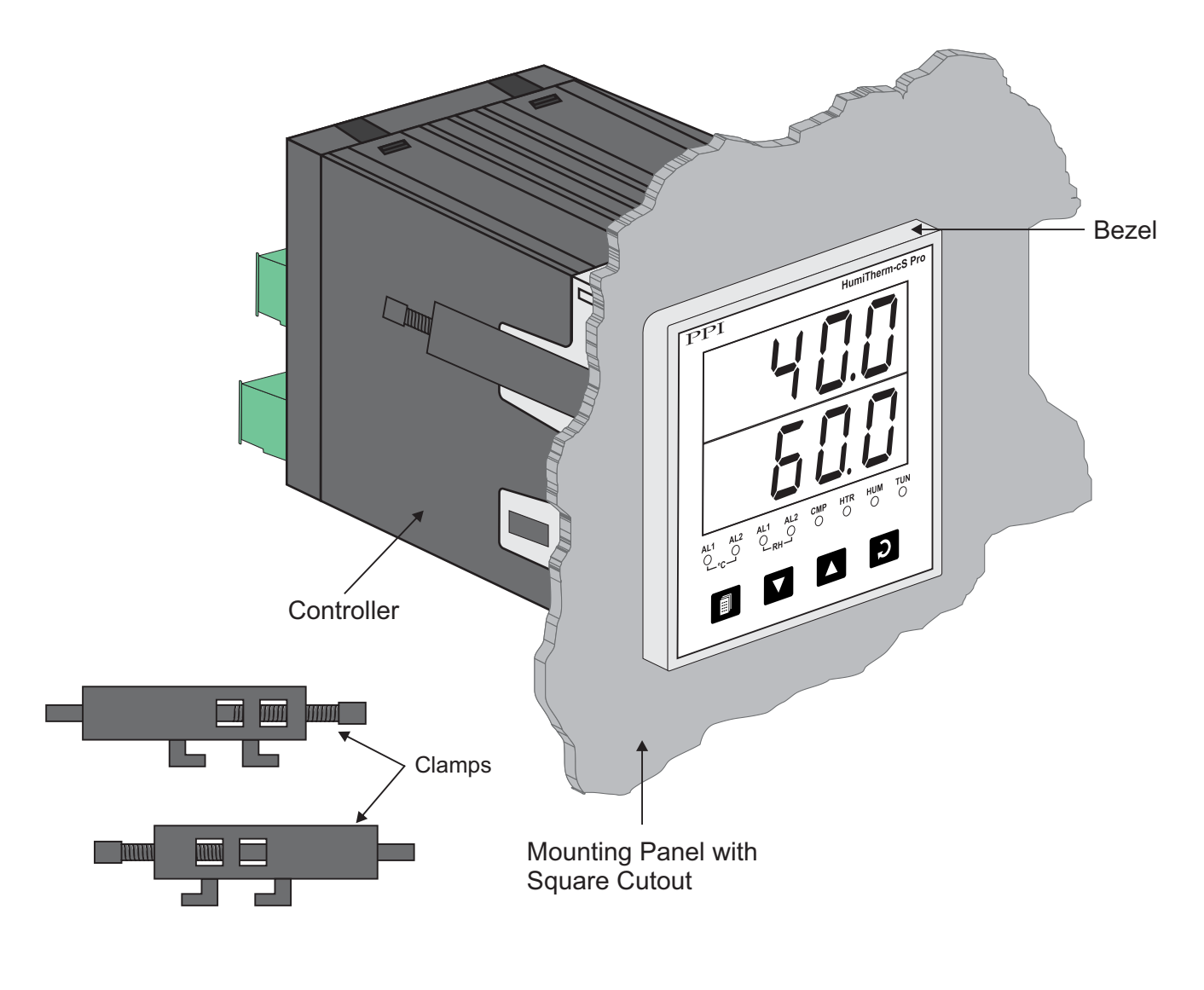

Figure10.3

## Section 11

## **ELECTRICAL CONNECTIONS**

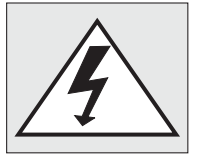

<u>WARNING</u> MISHANDLING / NEGLIGENCE CAN RESULT IN PERSONAL DEATH OR SERIOUSINJURY.

- 1. The user must rigidly observe the Local Electrical Regulations.
- 2. Do not make any connections to the unused terminals for making a tie-point for other wires (or for any other reasons) as they may have some internal connections. Failing to observe this may result in permanent damage to the controller.
- 3. Run power supply cables separated from the low-level signal cables (like **RTD, DC** Linear Current/Voltage, etc.). If the cables are run through conduits, use separate conduits for power supply cable and low-level signal cables.
- 4. Use appropriate fuses and switches, wherever necessary, for driving the high voltage loads to protect the controller from any possible damage due to high voltage surges of extended duration or short-circuits on loads.
- 5. Take care not to over-tighten the terminal screws while making connections.
- 6. Make sure that the controller supply is switched-off while making/removing any connections or removing the controller from its enclosure.

#### **CONNECTION DIAGRAM**

The Electrical Connection Diagram is shown on the left side of the controller enclosure. The diagram shows the terminals viewed from the **REAR SIDE** with the controller label upright. The Connection Diagram is a generic one; the connections shown for optional modules are applicable only if the modules are fitted.

| 1.90                                                                                                    |                                              |
|----------------------------------------------------------------------------------------------------|----------------------------------------------|
| TEMP INPUT       RH INPUT         EXC(')       mA/V         5/12/24V       5/12/24V         R5485       RTD         A+ B-       F         33       32       31         30       29       28       27       26       25       24 | HumiTherm-cS Pro                             |
| SUPPLY ALARM CTRL<br>85~265 VAC Relay No c Relay<br>L N 0 c 0 0 0 0 0 0 0 0 0 0 0 0 0 0 0 0 0                                                                                                    | TEMP<br>CTRLRH<br>CTRLRelayRelayNCCNOCNO1112 |

Figure 11.1

## DESCRIPTIONS

**TEMP INPUT :** RTD Pt100, 3-Wire / mA/V (Terminals 30, 29, 28) **RH INPUT :** RTD Pt100, 3-Wire / mA/V (Terminals 26, 25, 24)

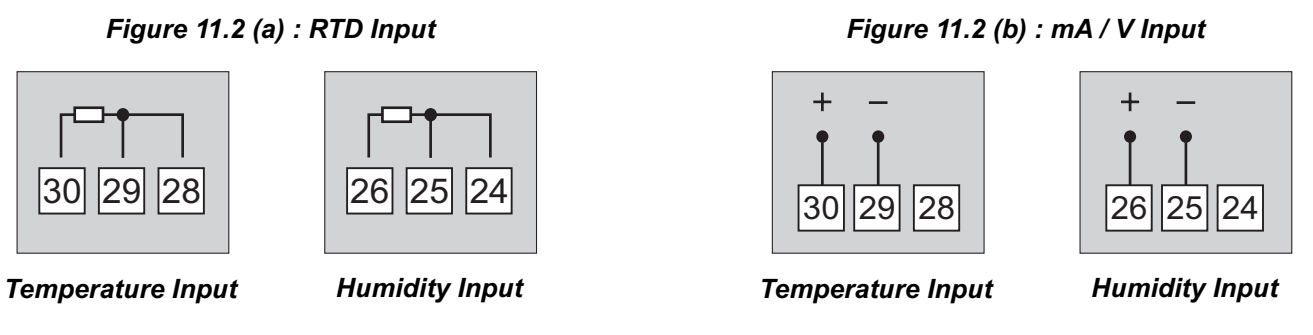

\* Refer "EXC 5/12/24VDC : Excitation Voltage for Transmitters (Terminal : 31, 27)"

## RTD Pt100, 3-wire

Connect single leaded end of RTD bulb to terminal 30 (26) and the double leaded ends to terminal 29 (25) and 28 (24), interchangeable, as shown in Figure 11.2 (a). Use copper conductor leads of very low resistance ensuring that all 3 leads are of the same gauge and length. Avoid joints in the cable.

## DC Linear Signal (mA/V)

Use a shielded twisted pair with the shield grounded at the signal source for connecting Voltage source. Connect common (-) to terminal 29 (25) and the signal (+) to terminal 30 (26), as shown in Figure 11.2 (b). The DC Current source (mA) is also connected in the similar way.

**ALARM**: Temperature / RH / Water Level Low Alarm Relay Output (Terminals 3, 4) (This output is common to all alarms. Refer front panel LED indicators for specific alarm activations.)

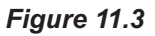

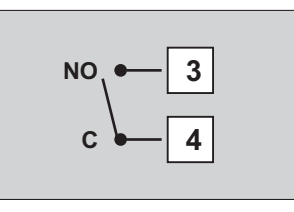

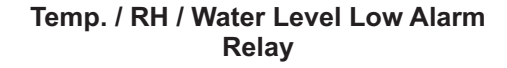

**TEMP. CTRL**: Temperature Control Relay Output (Terminals 7, 8, 9) **TEMP. CTRL**: Temperature Control SSR Output (Terminals 20, 19)

**RH CTRL**: RH Control Relay Output (Terminals 10, 11, 12) **RH CTRL**: RH Control SSR Output (Terminals 18, 17)

**CMP CTRL**: RH Control Relay Output (Terminals 5, 6) **CMP CTRL**: RH Control SSR Output (Terminals 16, 15)

## Figure 11.4

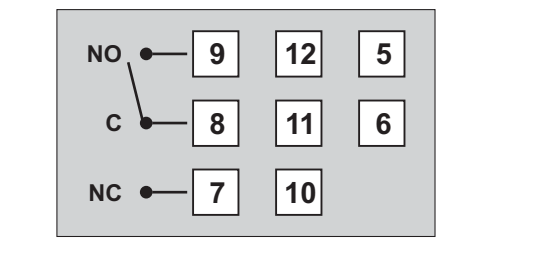

Temp. Control / RH Control / Compressor Control Relay

| + •-20 | 18 | 16 |
|--------|----|----|
| 19     | 17 | 15 |

#### Temp. Control / RH Control / Compressor Control SSR

## **Relay Output**

Potential-free Relay changeover contacts NO (Normally Open) and C (Common) rated 10A/240 VAC (resistive load).

## SSR Output

Connect (+) and (-) terminals of SSR to (+) and (-) terminals of controller, respectively. Use Zero-Crossover, 3 to 30 VDC operated SSR.

## **EXC 5/12/24VDC :** Excitation Voltage for Transmitters (Terminal : 31, 27)

The Controller is supplied with either 5 or 12 or 24VDC @ 30 mA power source. This is primarily meant for exciting 2-wire or 4-wire Current / Voltage output transmitters. Please note that only the Source terminal (positive) is provided on the back panel termination. The Sensor negative terminal is used as Return terminal (ground) for excitation output.

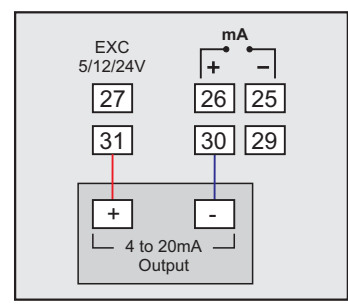

2-wire Current Transmitter (5/12/24VDC Supply)

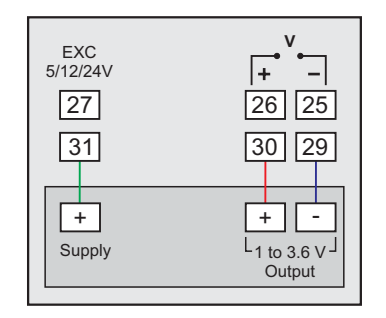

3-wire Voltage Transmitter (5/12/24VDC Supply)

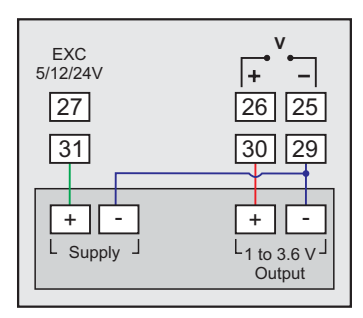

4-wire Voltage Transmitter (5/12/24VDC Supply)

## **TEMPERATURE RETRANSMISSION OUTPUT** (Terminals : 23, 22) **%RH RETRANSMISSION OUTPUT** (Terminals : 22, 21)

The retransmission output is either DC Current (0/4-20 mA) or DC Voltage (0-5/10 V) depending on the module fitted. The terminal labeled '+' & '-' are the Current/Voltage source output and return, respectively.

Figure 11.5 : mA / V Output

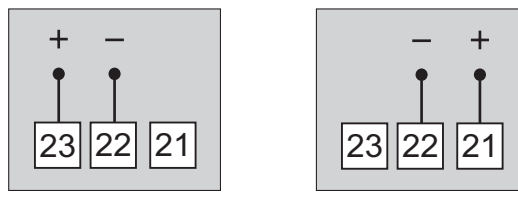

Temperature Input

Humidity Input

## WLO DI / ALARMACK (Terminals 14, 13)

This is a potential-free contact closure input that can be selected to connect a water level switch (like float switch) for water low level detection or a remote (external) button for the purpose of issuing an Alarm Acknowledgment command. An 'OPEN' to 'CLOSE' change-over of the contacts acts as water low or alarm acknowledgment. Refer figure 11.6.

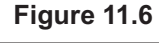

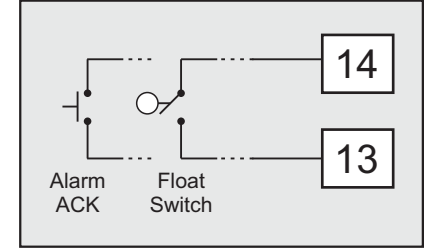

## RS485: Serial Communication Port (Terminals 33, 32)

Connect terminal 33 and 32 of the controller to (+) and (-) RS485 terminals of the Master device.

To ensure reliable operation of the Serial Communication Link (without data corruption due to line noise or reflections), use a pair of twisted wires inside screened cable with the terminating resistor (100 to 150 Ohms) at one end, as shown in Figure 11.7 below.

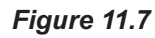

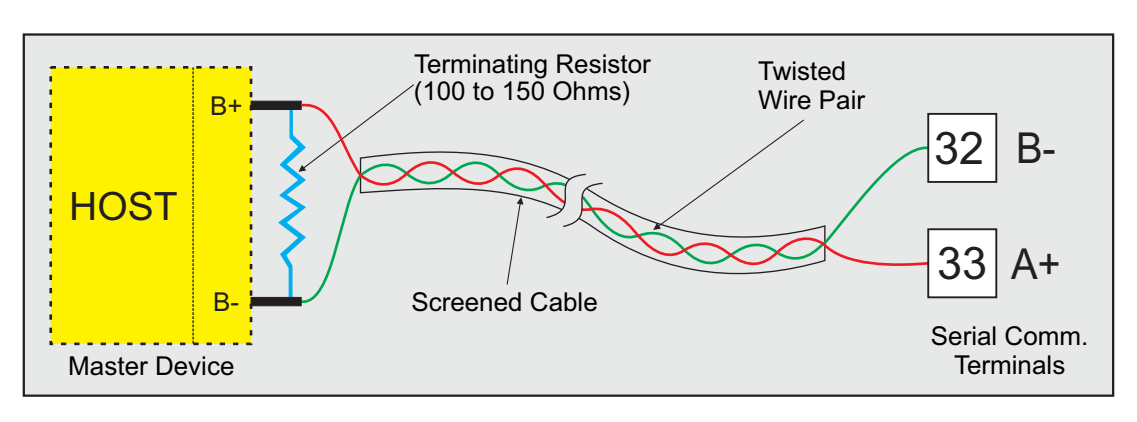

## 85~264 VAC : Power Supply (Terminals 1, 2)

The controller is supplied with power connections suited for 85 to 264 VAC line supply. Use well-insulated copper conductor wire of the size not smaller than 0.5mm<sup>2</sup> for power supply connections. Connect Line (Phase) supply line to terminal 1 and the Neutral (Return) supply line to terminal 2 as shown in Figure 11.8 below. The controller is not provided with fuse and power switch. If necessary, mount them separately. Use a time lag fuse rated 1A@240 VAC.

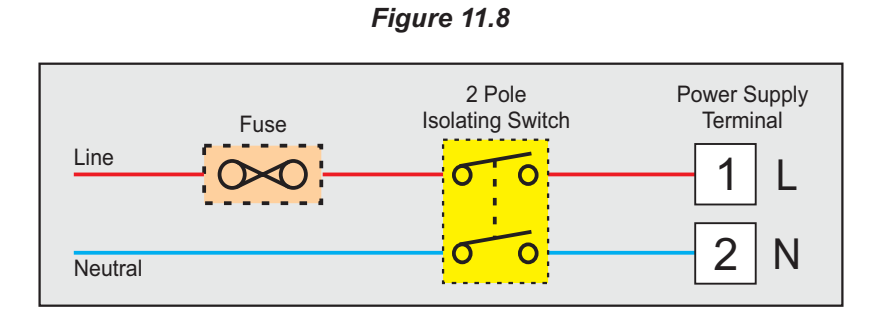

#### **APPENDIX - A**

## DC LINEAR SIGNAL INTERFACE

This appendix describes the parameters required to interface process transmitters that produce Linear DC Voltage (mV/V) or Current (mA) signals in proportion to the measured process values. A few examples of such transmitters are;

- 1. Pressure Transmitter producing 4 to 20 mA for 0 to 5 psi
- 2. Relative Humidity Transmitter producing 1 to 4.5 V for 5 to 95 %RH
- 3. Temperature Transmitter producing 0 to 20 mA for -50 to 250 °C

The instrument (indicator/controller/recorder) that accepts the linear signal from the transmitter computes the measured process value by solving the mathematical equation for Straight-Line in the form:

Y = mX + C

Where;

- X: Signal Value from Transmitter
- Y: Process Value Corresponding to Signal Value X
- C: Process Value Corresponding to X = 0 (Y-intercept)
- m: Change in Process Value per unit Change in Signal Value (Slope)

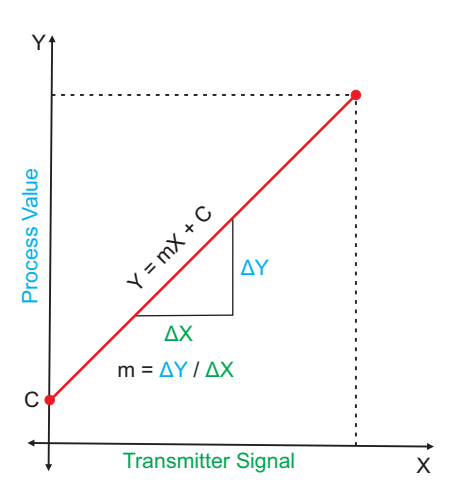

As is evident from the aforementioned transmitter examples, different transmitters produce signals varying both in type (mV/V/mA) and range. Most PPI instruments, thus, provide programmable Signal Type and Range to facilitate interface with a variety of transmitters. A few industry standard signal types and ranges offered by the PPI instruments are: 0-50mV, 0-200mV, 0-5 V, 1-5 V, 0-10V, 0-20 mA, 4-20 mA, etc.

Also, the output signal range (e.g. 1 to 4.5 V) from different transmitters corresponds to different process value range (e.g. 5 to 95 %RH); the instruments thus also provide facility for programming the measured process value range with programmable Resolution.

The linear transmitters usually specify two signal values (Signal Low and Signal High) and the corresponding Process Values (Range Low and Range High). In the example Pressure Transmitter above; the Signal Low, Signal High, Range Low & Range High values specified are: 4 mA, 20 mA, 0 psi & 5 psi, respectively.

In summary, the following 6 parameters are required for interfacing Linear Transmitters:

- 1. Input Type : Standard DC Signal Type in which the transmitter signal range fits (e.g. 4-20 mA)
- 2. Signal Low : Signal value corresponding to Range Low process value (e.g. 4 mA)
- 3. Signal High : Signal value corresponding to Range High process value (e.g. 20 mA)
- 4. PV Resolution : Resolution (least count) with which to compute process value (e.g. 0.01)
- 5. Range Low : Process value corresponding to Signal Low value (e.g. 0.00 psi)
- 6. Range High : Process value corresponding to Signal High value (e.g. 5.00 psi)

The following examples illustrate appropriate parameter value selections.

## Example 1: Pressure Transmitter producing 4 to 20 mA for 0 to 5 psi

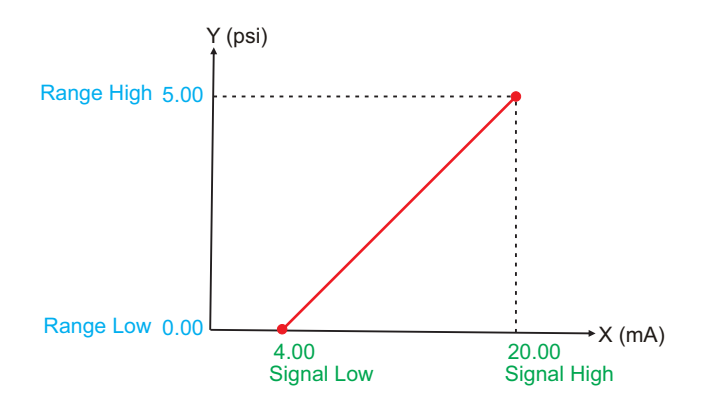

| Presume the p                                   | re | ssure is to be measured |
|-------------------------------------------------|----|-------------------------|
| with 0.01 Resolution, that is 0.00 to 5.00 psi. |    |                         |
| Input Type                                      | :  | 4-20 mA                 |
| Signal Low                                      | :  | 4.00 mA                 |
| Signal High                                     | :  | 20.00 mA                |
| <b>PV</b> Resolution                            | :  | 0.01                    |
| Range Low                                       | :  | 0.00                    |
| Range High                                      | :  | 5.00                    |
|                                                 |    |                         |

## Example 2: Relative Humidity Transmitter producing 1 to 4.5 V for 5 to 95 %RH

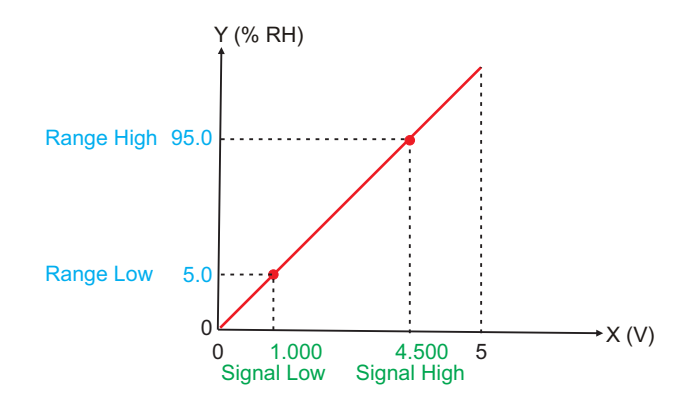

| Presume the humidity is to be measured with 0.1 Resolution, that is 0.0 to 100.0 %. |           |  |
|-------------------------------------------------------------------------------------|-----------|--|
| Input Type                                                                          | : 0-5 V   |  |
| Signal Low                                                                          | : 1.000 V |  |
| Signal High                                                                         | : 4.500 V |  |
| <b>PV</b> Resolution                                                                | : 0.1     |  |
| Range Low                                                                           | : 5.0     |  |
| Range High                                                                          | : 95.0    |  |
|                                                                                     |           |  |

## Example 3: Temperature Transmitter producing 0 to 20 mA for -50 to 250 °C

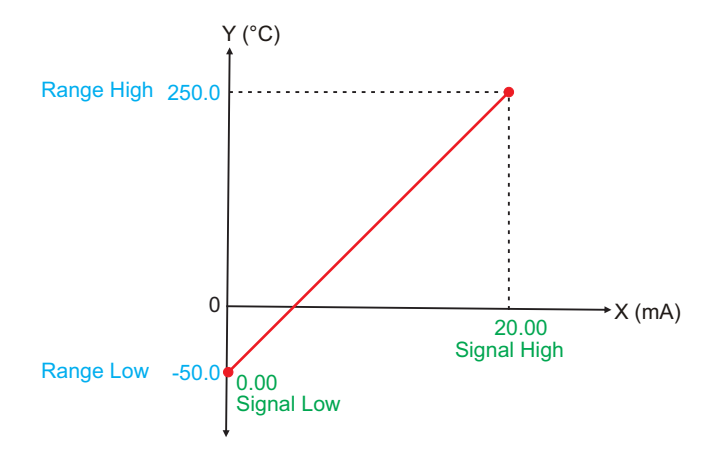

| Presume the Temperature is to be measured with 0.1 Resolution, that is -50.0 to 250.0°C. |                                                                                                    |  |  |
|------------------------------------------------------------------------------------------|----------------------------------------------------------------------------------------------------|--|--|
| Input Type<br>Signal Low<br>Signal High<br>PV Resolution<br>Range Low<br>Range High      | <ul> <li>: 0-20 mA</li> <li>: 0.00 mA</li> <li>: 20.00 mA</li> <li>: 0.1</li> <li>: -50.0</li> <li>: 250.0</li> </ul> |  |  |

#### APPENDIX - B

## **PROCESS ALARMS**

## **Definition & Purpose**

The process alarm is an event generated and triggered by the process monitoring / controlling instrument in response to the process value deviation from a preset limit. The purpose is to alert the operator of an abnormal process behavior that could result in physical and economic loss. The process alarms are thus implemented to ensure normal and safe process operation.

The alarm system continuously monitors the process signal (such as one representing Temperature, Relative Humidity, Pressure or Flow) and compares it against preset limits (also called Set-points). If the process signal moves to undesirable high or low level, the alarm activates a relay output to warn of trouble, provide on-off control or institute an emergency shutdown.

## Hysteresis

The Alarm relay triggers upon crossing the preset limit (set-point) and usually remains active until the process signal recrosses the limit and passes out of a dead band called Hysteresis. The dead band is usually adjustable and determines at what point the alarm relay resets to its non-alarm state.

The hysteresis prevents the alarm relay from chattering on & off should the process signal oscillate up and down around the alarm limit, as shown in the figure B.1(a) and figure B.1(b) below.

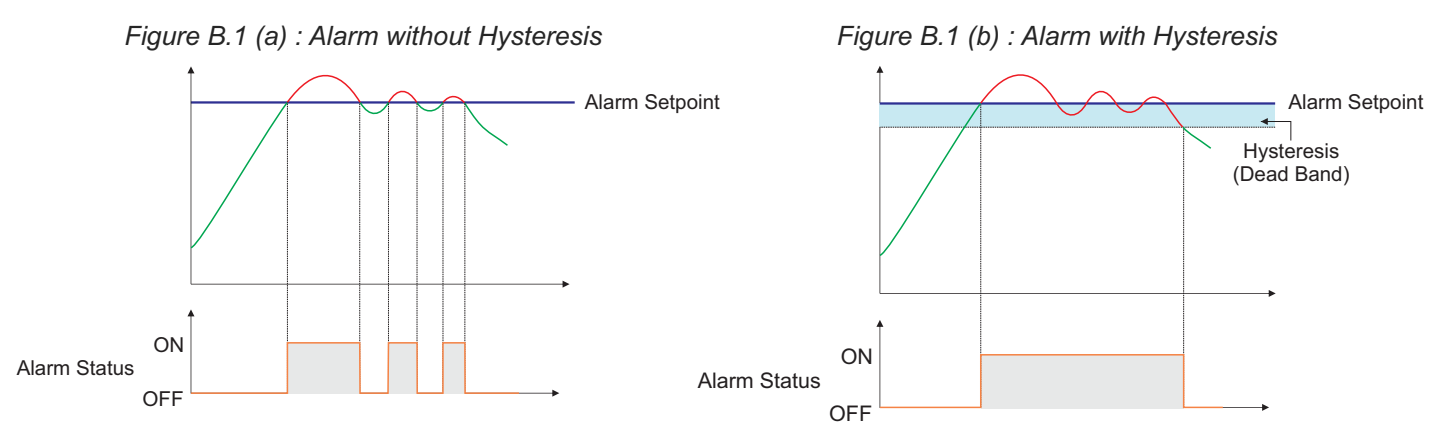

## Latched Alarm

If the alarm is programmed as Latched Alarm, the alarm relay cannot reset automatically upon removal of alarm condition. The relay latches in the alarm condition until manually reset by the operator by pressing "Acknowledge" button. The purpose of a latched alarm is to ensure that the occurrence of an alarm does not go unnoticed.

## **Direct / Reverse Relay Activation**

If the alarm relay is programmed to operate Direct in response to the Alarm status, the relay switches ON upon alarm activation and switches OFF upon reset. The direct relay activation is used for triggering an audio/visual alert device like Siren, Hooter, Warning Light, Bell, etc., for attracting attention of the operator.

If the alarm relay is programmed to operate Reverse in response to the Alarm status, the relay switches OFF upon alarm activation. The relay activation in this case is used to shutdown the process power. Under non-alarm condition the relay remains ON to power to the process.

#### **Alarm Inhibit**

In many cases it is desired that the alarm system activates only once the process signal reaches / crosses the preset alarm setpoint from a known condition such as process startup or change in set-point. The alarm inhibit feature can be enabled for this purpose.

The figure B.2 below depicts a heating system wherein the temperature is to be raised to  $800^{\circ}$ C and then to be monitored to remain within  $\pm 10^{\circ}$ C. Upon cold start (Process Value near Ambient), the system temperature is obviously outside alarm band and will genrate alarm if inhibit feature is not enabled.

The inhibit feature suppresses the alarm upon power-up until the process value rises above the Low Limit at 790°C. The alarm system is now activated and will trigger the alarm relay should the temperature deviate outside the band.

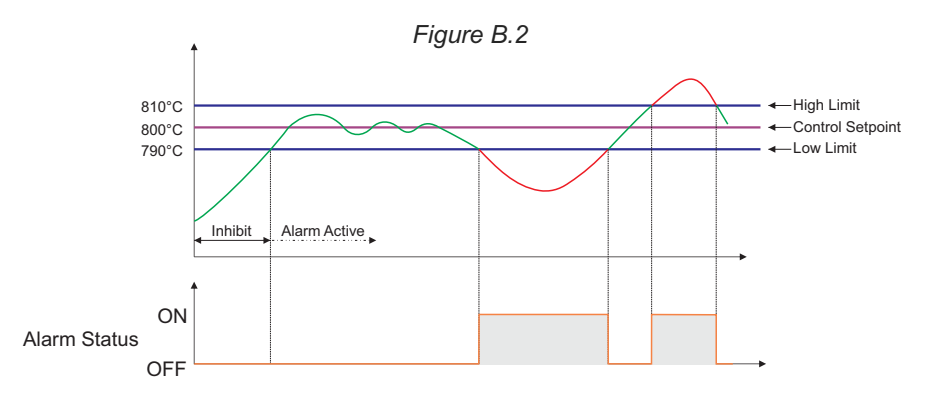

#### **ALARM TYPES**

The alarm type (together with set limit) defines the nature of deviation(s) to be notified such as process value rising above or falling below a Set Limit. There are 4 commonly used alarm types described below.

#### 1. Process Low

In this alarm type, the process value is monitored against falling below a set limit called the Low Alarm Set-point. An alarm is generated if the process value is detected lower than the set limit.

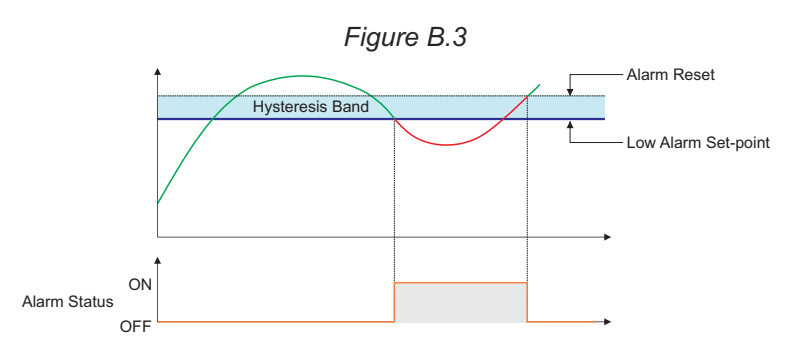

#### 2. Process High

In this alarm type, the process value is monitored against rising above a set limit called the High Alarm Set-point. An alarm is generated if the process value is detected higher than the set limit.

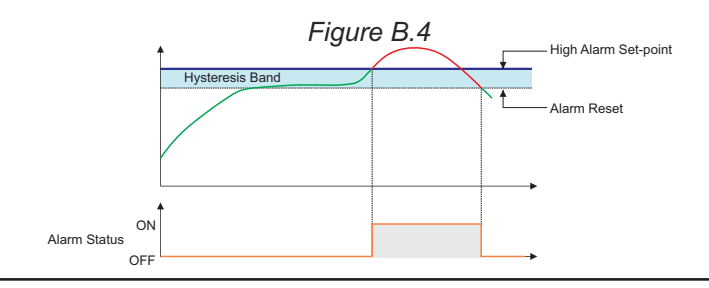

## 3. Deviation Band

This alarm type is implemented in the system where the process value is required to be maintained at a desired set value, called Control Set-point, with a permissible deviation in either direction - above or below. The permissible deviation is set as an offset value called Deviation Band.

A Negative offset value sets a **Low Limit** derived by subtracting the Deviation Band value from the Control Set-point. The process value is monitored against falling below the Low Limit. An alarm is generated if the process value is detected lower than this limit.

A Positive offset value sets an **High Limit** by adding the Deviation Band value to the Control Set-point. The process value is monitored against rising above the High Limit. An alarm is generated if the process value is detected higher than this limit.

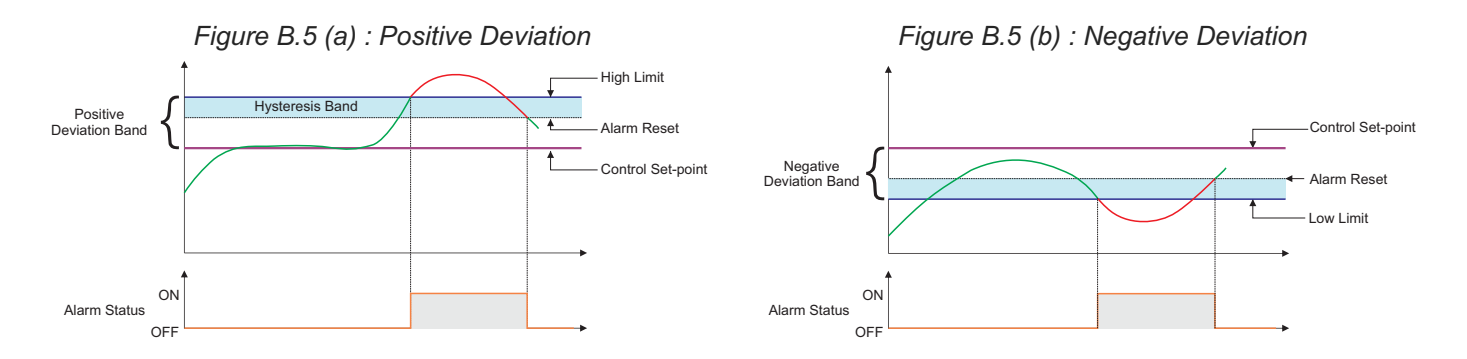

## 4. Window Band

This alarm type is implemented in the system where the process value is required to be maintained at a desired set value, called Control Set-point, with a symmetric permissible deviation in both directions - above and below. The symmetric permissible deviation is set as an offset value called Window Band.

The **Low Limit** is derived by subtracting the Window Band value from the Control Set-point. The process value is monitored against falling below the Low Limit. An alarm is generated if the process value is detected lower than this limit.

The **High Limit** is derived by adding the Window Band value to the Control Set-point. The process value is monitored against rising above the High Limit. An alarm is generated if the process value is detected higher than this limit.

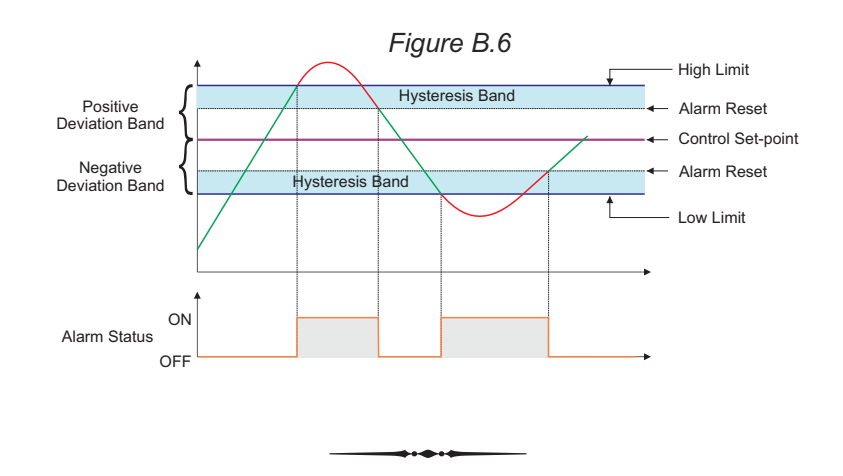

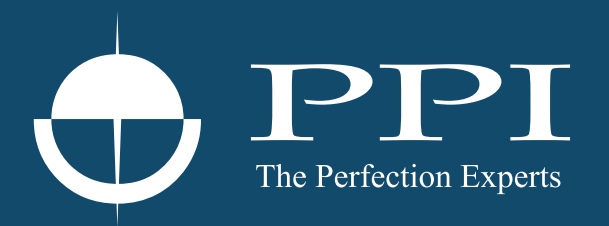

## **Process Precision Instruments**

101, Diamond Industrial Estate, Navghar, Vasai Road (E), Dist. Palghar - 401 210.Maharashtra, India
Sales : 8208199048 / 8208141446
Support : 07498799226 / 08767395333
sales@ppiindia.net, support@ppiindia.net

n

C

Ī

a

n

p

D